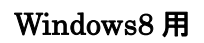

## ログオン時にパスワードを設定する方法

- ◆ Windows ログオン時にパスワードを入力しなければ、PC が使用できないようにします。
  - 1. スタート画面から「PC 設定」を開いてください。

| スタート                            |                   |                   |          |
|---------------------------------|-------------------|-------------------|----------|
| JI-K                            | <b>ルンダー</b>       | Internet Explorer |          |
| <b>2</b> 7-y                    | TOSHIBA<br>レントレーア | Skype5(36/7t      | OneDrive |
| TOSHIBA<br>反了<br>Toshiba Places |                   |                   | OneNote  |
| TZDHYJ                          | 天気                | ג-נ-              | E        |

2. 「アカウント」をクリックまたはタップしてください。

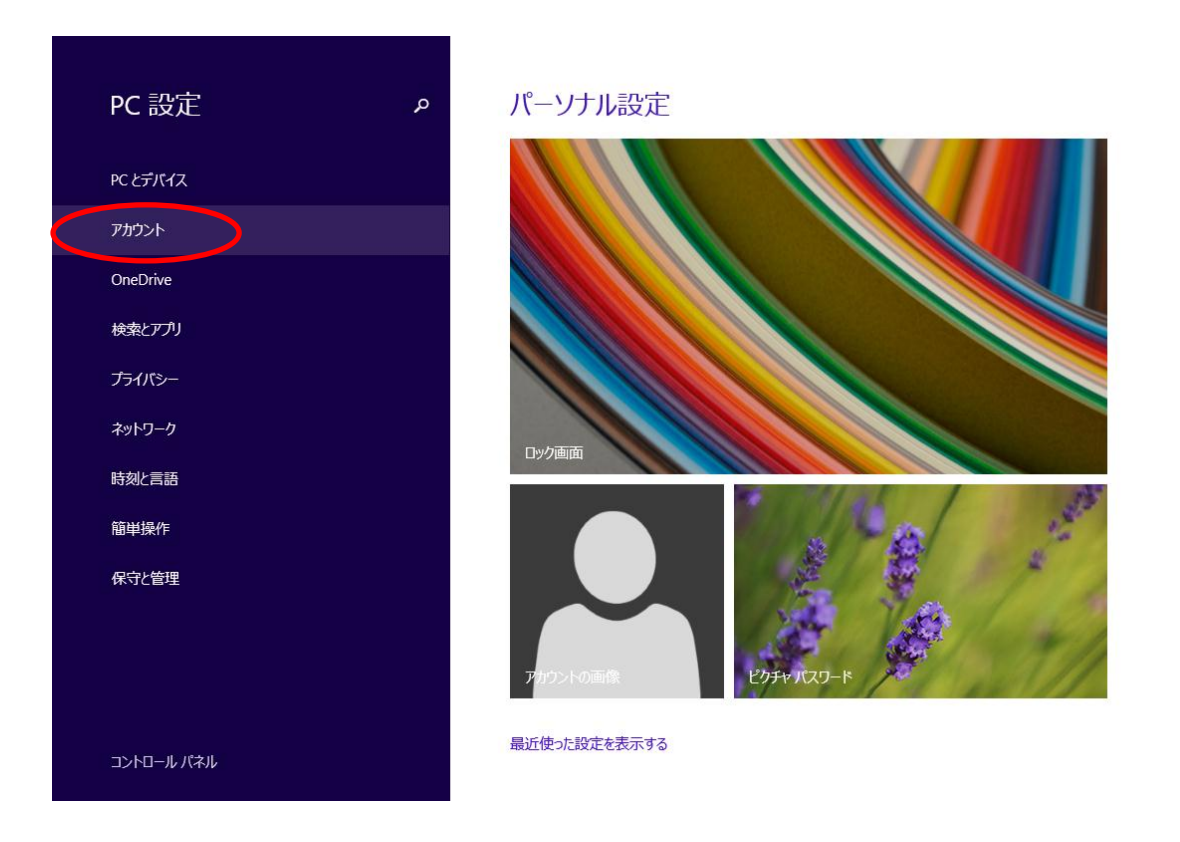

3. 「サインインオプション」を選択し、パスワードの「追加」をクリックまたはタップ してください。

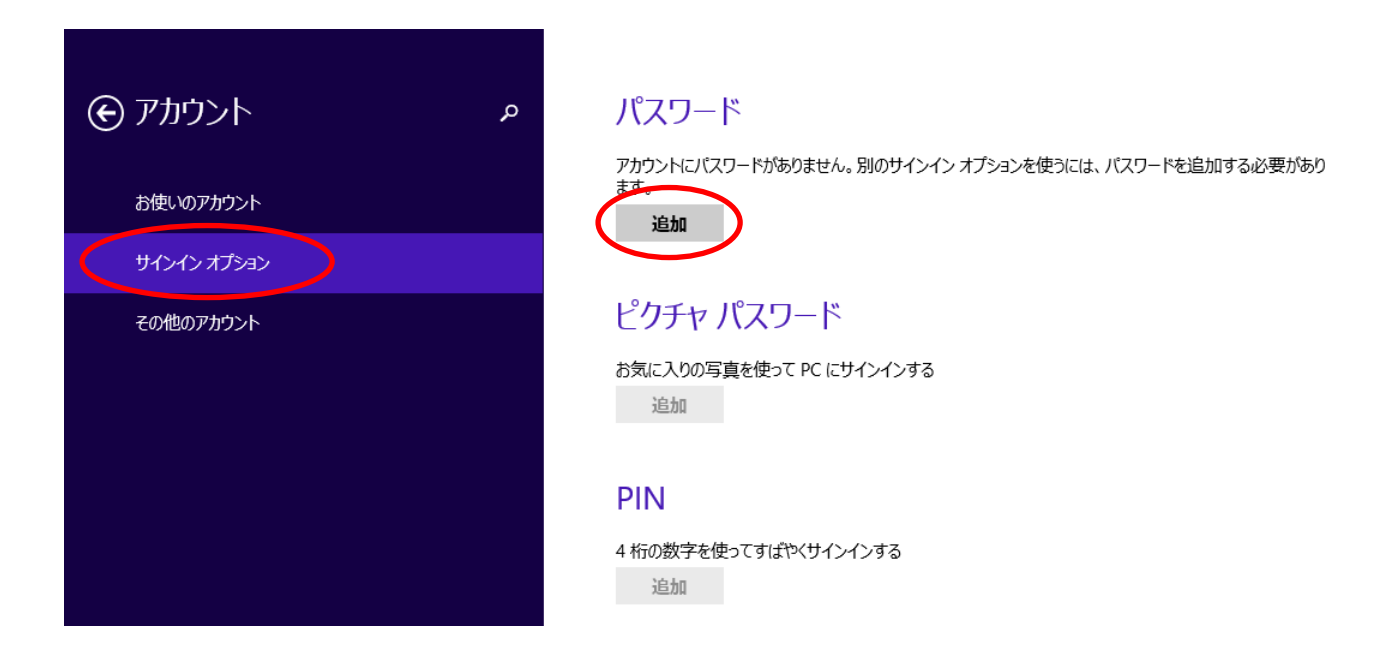

4. 「新しいパスワード」、「パスワードの確認入力」、「パスワードのヒント」を入力し、 「次へ」をクリックまたはタップします。

| パスワードの作    | F.成   |          |          |
|------------|-------|----------|----------|
| 新しいパスワード   | ••••• |          |          |
| パスワードの確認入力 | ••••• | <b>^</b> |          |
| パスワードのヒント  |       |          |          |
|            |       |          |          |
|            |       |          | 次へ キャンセル |

5. 「完了」をクリックまたはタップします。これで設定は完了です。

|  | <b>IPC2015</b><br>ローカル アカウント |  |  |  |
|--|------------------------------|--|--|--|
|  | 完了 キャンセル                     |  |  |  |

<注> パスワードを忘れた場合は、本人でも利用ができなくなるので、注意すること。

## スクリーンセーバーの復帰時にパスワードを設定する方法

- ◆ スクリーンセーバーは、復帰する際にパスワードを入力するように設定できます。 この設定をしておけば、ちょっと席を離れるような場合に、スクリーンセーバーの復帰時 にパスワードが要求されるため、他の人からパソコンの覗き見を防止することができます。
  - デスクトップ上の何もないところで右クリックし(タッチパネルの場合は押し続けて)、 表示されたメニューから、「個人設定」を選択します。

| 表示(V)<br>並べ替え(O)<br>最新の情報に更新(E) | *         |
|---------------------------------|-----------|
| 貼り付け(P)<br>ショートカットの貼り付け(S)      |           |
| グラフィックス・プロパティー<br>グラフィックス・オプション | •         |
| 新規作成(X)                         | +         |
| 画面の解像度(C)                       |           |
| 個人設定(R)                         | $\supset$ |

2. 右下のスクリーンセーバーをクリックまたはタップします。

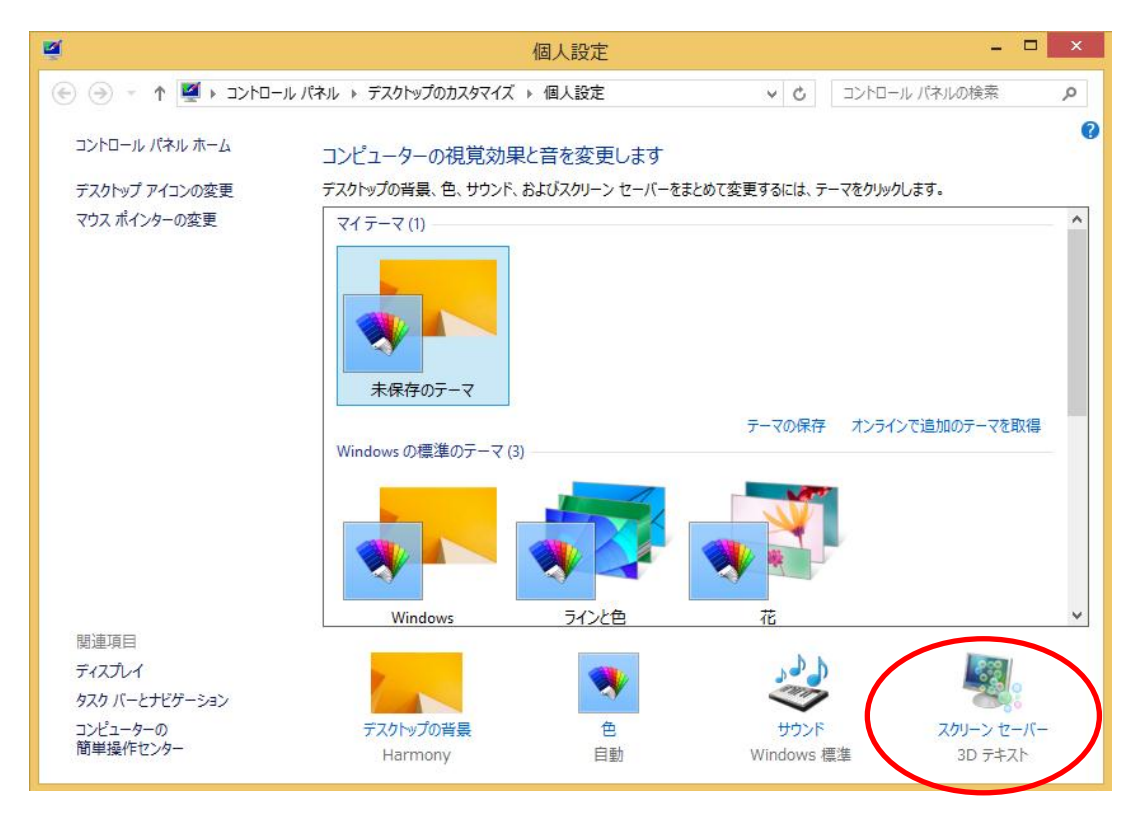

 「待ち時間」を入力し、「再開時にログオン画面に戻る」にチェックを入れたら、 「OK」をクリックまたはタップしてください。 これでスクリーンセーバーからの復帰時に、ログオン時のパスワードを入力しなけれ ばパソコンを使用できなくなります。

| 2                | スクリーン セーバーの設定                     | × |
|------------------|-----------------------------------|---|
| スクリーン セーバー       |                                   |   |
|                  |                                   |   |
|                  |                                   |   |
|                  |                                   |   |
|                  | multirerSt 1                      |   |
|                  |                                   |   |
|                  | · 0                               |   |
| - スクリーン セーバー(S)- |                                   |   |
| 3D テキスト          | ✓ 設定(T) プレビュー(V)                  |   |
| 待5時間(W) 1        | 日 一 分 回 再開時にログオン画面に戻る(R)          |   |
| 電源管理             |                                   |   |
| ディスプレイの明るさや他     | Dの電源の設定を調整して、電力を節約したりパフ<br>)できます。 |   |
| 重源設定の変更          |                                   |   |
|                  |                                   |   |
|                  | OK キャンセル 適用(A                     | ) |